## **SYSTEMATIC**

## Magtanvendelse - Kvartalsvis indberetning af flytning uden samtykke (WEB)

| Easo                | Forklaring                  | Novigation                                                  |                                          |                          |  |  |
|---------------------|-----------------------------|-------------------------------------------------------------|------------------------------------------|--------------------------|--|--|
| Pase                |                             | INAVIGATION                                                 |                                          |                          |  |  |
| Registrering al     | Framenuen                   |                                                             |                                          |                          |  |  |
| optagelse i særlige | Magtanvendelse,             |                                                             | un a la la na                            |                          |  |  |
| botilbud uden       | udsøger du alle skema 2     | = <u>∎</u> Magtan                                           | vendelser                                |                          |  |  |
| samtykke skal først | – Flytning uden             |                                                             |                                          |                          |  |  |
| registreres senest  | samtykke skemaer.           |                                                             |                                          |                          |  |  |
| registreres seriest | ,                           | Filter :                                                    |                                          | · • ·                    |  |  |
| ined udgangen al    | Hvis du ikke allerede har   |                                                             |                                          | V X                      |  |  |
| den måned, hvor     | lovet dig on fast liste til |                                                             |                                          |                          |  |  |
| flytningen er       | lavet dig en fast liste til |                                                             |                                          |                          |  |  |
| påbegyndt, og disse | udsøgning af skema 2, sa    |                                                             |                                          |                          |  |  |
| registreringer skal | kan du lave udsøgning       |                                                             |                                          |                          |  |  |
| indherettes         | via tragten                 |                                                             |                                          |                          |  |  |
| In control out of   |                             |                                                             |                                          |                          |  |  |
| kvartaisvist.       |                             |                                                             |                                          |                          |  |  |
| Udfyld filter       | Vælg de kolonner du         |                                                             |                                          |                          |  |  |
|                     | vil have vist i din         |                                                             |                                          | ~                        |  |  |
|                     | udsøgning                   |                                                             |                                          |                          |  |  |
|                     |                             |                                                             |                                          | <u>^</u>                 |  |  |
|                     | Angiv antal resultater      | Viste kolonner*                                             | Vavn                                     | Fra dato                 |  |  |
|                     | 0                           | ✓ Til dato                                                  | Skema type                               | ✓ Paragraf               |  |  |
|                     | Angiv personnummer          | Statue                                                      | Afsender organisation                    |                          |  |  |
|                     | hvis du kun vil se for      | otatas                                                      |                                          | opietter ui              |  |  |
|                     | en specifik borger          | Senest redigeret af                                         |                                          |                          |  |  |
|                     |                             | Antal resultater per side                                   |                                          |                          |  |  |
|                     | vælg skematype. Her         |                                                             |                                          |                          |  |  |
|                     | vælger du skema 2           |                                                             |                                          |                          |  |  |
|                     |                             | Personnummer                                                |                                          |                          |  |  |
|                     | Vælg status. Her kan        |                                                             |                                          |                          |  |  |
|                     | du vælge "Godkendt",        | Skema type 🔻                                                |                                          |                          |  |  |
|                     | for kun at få vist          |                                                             |                                          |                          |  |  |
|                     | skemaer med denne           | Status                                                      |                                          |                          |  |  |
|                     | status.                     |                                                             |                                          |                          |  |  |
|                     |                             | Afsender organisation                                       | Eane                                     |                          |  |  |
|                     | Vælg afsender               | Dotto filtor indoholdor ogoð rog                            |                                          | ka anhadar               |  |  |
|                     | organisation. Her kan       |                                                             | suitatel na underliggende organisatorisi | ve ennedel.              |  |  |
|                     | du vælge din egen           |                                                             |                                          | √ SØG                    |  |  |
|                     | organisation for kun        | <u> </u>                                                    |                                          |                          |  |  |
|                     | at a champer for din        |                                                             |                                          |                          |  |  |
|                     |                             |                                                             |                                          |                          |  |  |
|                     | egen organisation.          | Søg efter aktive sken                                       | naer 🔲 Søg efter afslutte                | ede skemaer              |  |  |
|                     |                             | Aktiv periode                                               |                                          |                          |  |  |
|                     | Vælg "Vis kun aktive        | -91 dage -> dags dato                                       |                                          | · · ·                    |  |  |
|                     | skemaer" og angiv           |                                                             |                                          | ~                        |  |  |
|                     | periode.                    |                                                             |                                          | √ SØG                    |  |  |
|                     |                             | <b>Tip:</b> Her kan du va                                   | elge at få vist ske                      | maer i perioden -91 dage |  |  |
|                     |                             | til dags dato. På den måde sikrer du at du altid får sidsto |                                          |                          |  |  |
|                     |                             | kvartals skemaer med i din søgning if kravet om at          |                                          |                          |  |  |
|                     |                             | indherette kvarta                                           | leviet                                   | , jii ki avec oni ac     |  |  |
|                     |                             |                                                             | 134131.                                  |                          |  |  |
|                     |                             |                                                             |                                          |                          |  |  |

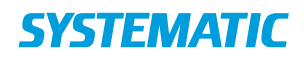

| Klik Søg                   | Du ser nu en liste af<br>resultater             |                                                                                                    |
|----------------------------|-------------------------------------------------|----------------------------------------------------------------------------------------------------|
| Variant 1: Send            | Udfor skemaet klikker                           |                                                                                                    |
| skemaer til <b>ekstern</b> | du på                                           | Magtanvendelser Filter : 🚬 🍸 🌣                                                                                                    |
| myndighed                  | trepunktsmenuen og                              | Navn 📭 dato 🔨 Til dato. Skema type Perspraf. Status. Afsender organisation. Opretiset af Senest redigeret af                                                                                                    |
|                            | vælger <b>Send til</b><br>ekstern               | Blag 1 -<br>Test 17.11.2021 17.11.2022 Registering af godkendt Curskebing Thomas Senderborg Senderborg Senderborg indgreb                                                                                                    |
|                            |                                                 | Test 17.11.2021 17.11.2022 Handcaponeldet Godiendt Cunalabing Thomas Senderborg Thomas Senderborg Vedhaeftede filer                                                                                                    |
|                            |                                                 | Andreas<br>Kristensen 07.12.2021 godkende<br>kristensen 107.12.2021 godkende<br>indgeb Send til ekstern<br>Vej Send til ekstern<br>Vej Send til ekstern<br>Vej Send til ekstern<br>Rasmussen<br>Send til ekstern<br>Send til ekstern<br>Send til ekstern<br>Send til ekstern<br>Send til ekstern |
|                            |                                                 | Andreas 07.12.2021 Skema 1a-<br>Kristensen 07.12.2021 Bernaltan-<br>Handicapomrädet Godiendt Godiendt Vej                                                                                                    |
| Status                     | Status på skemaet skal<br>ikke ændres.          |                                                                                                    |
| Se sendte skemaer          | Udfor skemaet klikker<br>du på                  | Digital post ×                                                                                                    |
|                            | trepunktsmenuen og<br>vælger Sendte<br>skemaer. | Modtager:<br>Sendt: 07.12.2021 10:34<br>Emne: test<br>Med venlig hilsen<br>Motor Bacaweson (Systemodopingstrates)                                                                                                    |
|                            | Herfra kan de enkelte                           | E-mail: Cura@cura.dk<br>Tlf: Ikke oplyst                                                                                                    |
|                            | afsendelser åbnes og                            | Skema 1a – Handicapområdet.pdf 185.02 kB                                                                                                    |
|                            | vises i PDF format.                             |                                                                                                    |
|                            |                                                 |                                                                                                    |

## Ændringslog

| Version | Ændret af | Dato    | Ændringer |
|---------|-----------|---------|-----------|
| 1       | ths       | 20/9-22 | oprettet  |
|         |           |         |           |